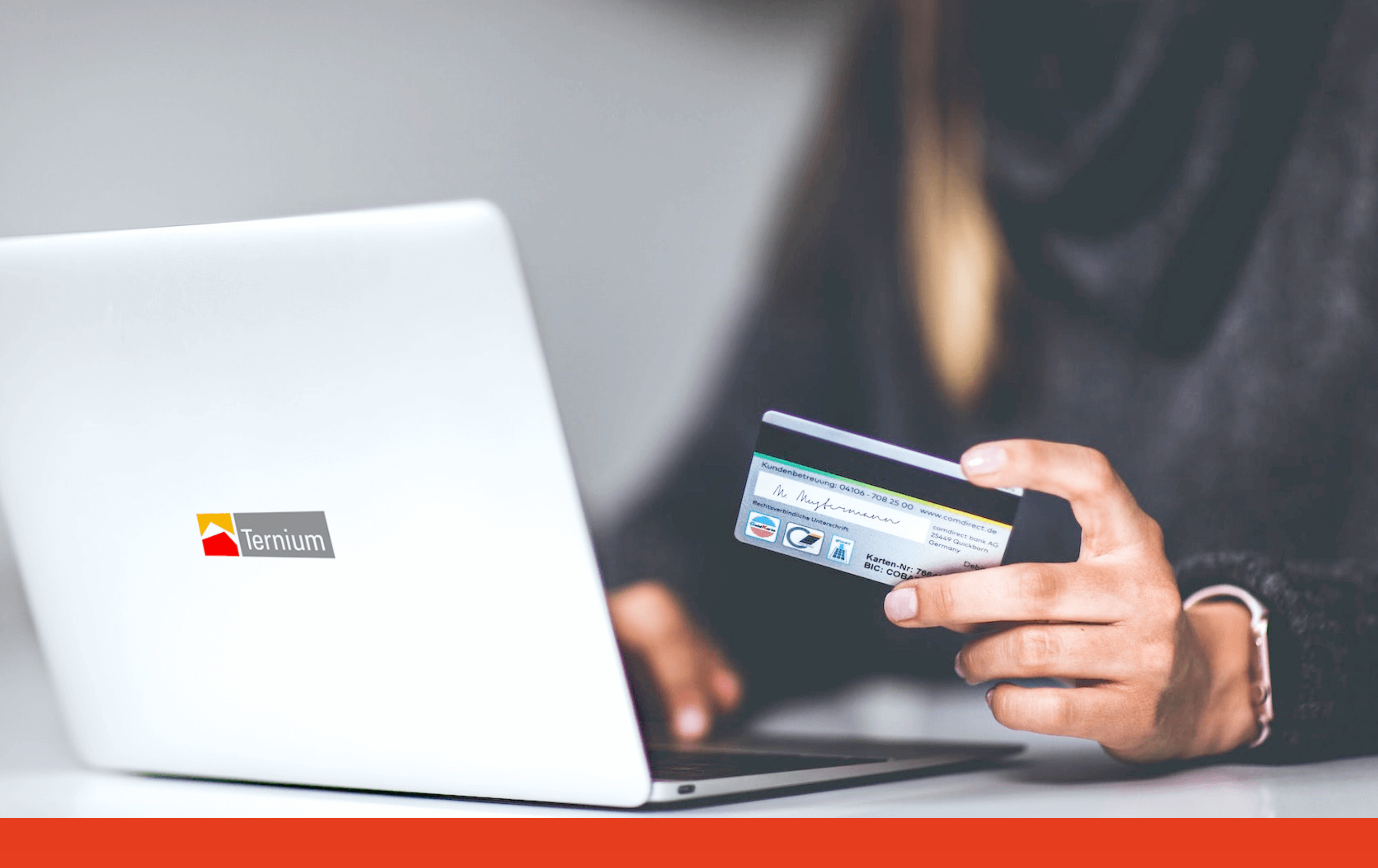

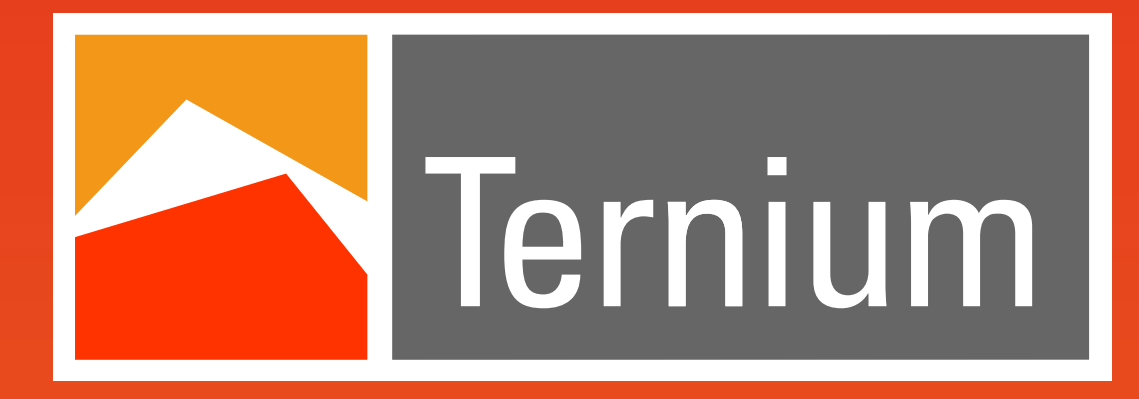

El acero que hace fuerte a Colombia

# Así de fácil haces tus pagos en

## Medios de pago

Pagos en Línea Otros Medios de Pagos Electrónicos Nuestras cuentas Bancarias

www.ternium.com.co

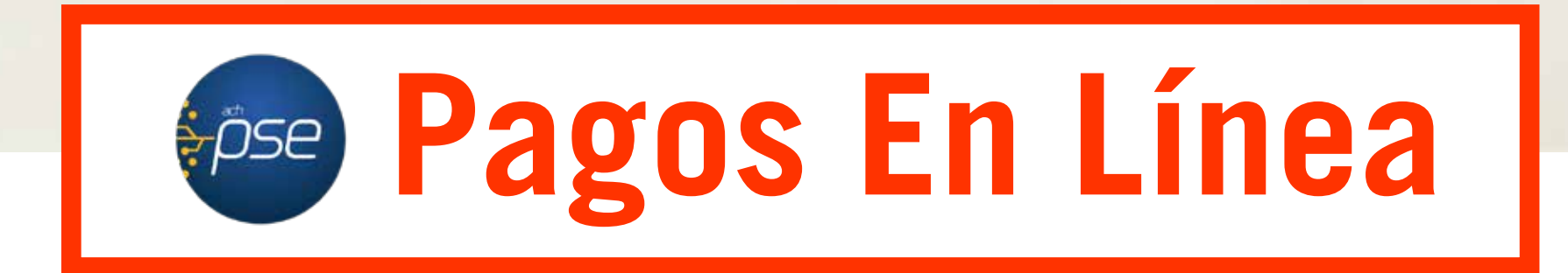

Si eres cliente de Ternium, paga tus obligaciones usando

nuestro botón de PSE (Pago Seguro en Línea) utilizando tarjeta de crédito o débito, en cualquier momento y desde cualquier parte, sin la necesidad de desplazarte hasta el banco para hacer una consignación o una transferencia bancaria.

Te invitamos a realizar las transacciones por medio del WebService.

Ingresa con tu usuario y contraseña de WebService en este <u>enlace</u>.

Una vez dentro de la plataforma, sigue esta ruta: Acerca de Ternium / Pagos Online / selecciona la sociedad de Ternium a quien debes realizar el pago.

Si aún no cuentas con usuario en Webservice, contacta a tu ejecutivo de ventas. Aun así puedes ingresar a este **enlace** y elige la sociedad a quien vas a realizar el pago mientras tramitas tu usuario.

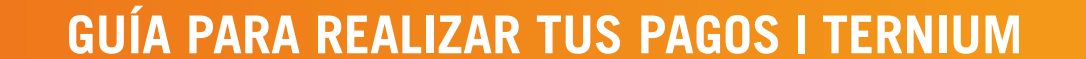

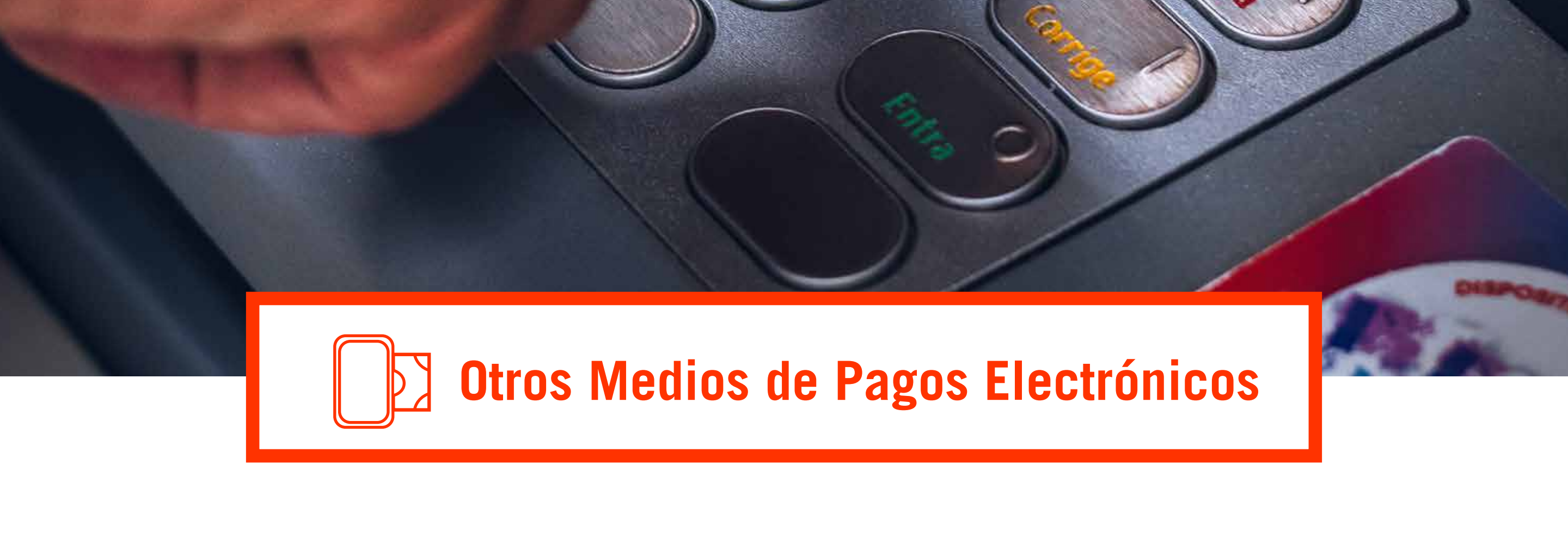

| Sucursal Virtual                  | App o Portal Web   |
|-----------------------------------|--------------------|
| Bancolombia                       | Banco de Bogotá    |
| Cajero Electrónico<br>Bancolombia | Cajero Electrónico |

#### **Aplicación Bancolombia o Sucursal Virtual Persona**

#### Por una sola vez, sigue estos pasos:

- Ingresa a la aplicación o a la Sucursal Virtual Persona del banco y digita tu usuario y contraseña.
- Si ingresas por la Aplicación selecciona Pagar / Administrar Facturas / Inscribir Facturas, o si ingresas desde la Sucursal Virtual del banco dirígete a la opción Pagos / Facturas / Inscribir / Digita tu clave dinámica.
- Digita la sociedad a la que realizarás el pago: Ternium Colombia, Ternium Siderúrgica de Caldas o Ternium del Atlántico.
- En descripción digita: Facturas Ternium.
- Ingresa el Nit sin el dígito de verificación en el campo de referencia, recuerda que este debe ser el mismo al cual le facturamos o cotizamos, por último selecciona inscribir. Realiza este mismo proceso para cada sociedad de Ternium.

### Ahora sí, terminaste la inscripción. En adelante para pagar solo sigue estos pasos:

- Si ingresas por la aplicación, selecciona: Pagar y Administrar facturas / Programar y pagar Facturas; o si ingresas desde la Sucursal Virtual del banco, dirígete a Pagos / Facturas / Consultar y Pagar.
- Selecciona Pagar en la sociedad de Ternium a la que deseas realizar el pago / digita el valor / y por último selecciona Pagar.

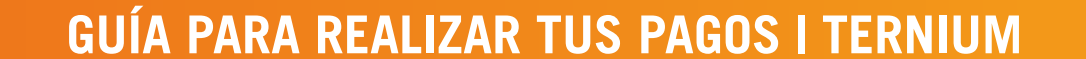

### Aplicación de Banco de Bogotá 🕜 o Portal Web

### Por una sola vez, sigue estos pasos:

- Ingresa a la Aplicación o al Portal del banco y digita tu usuario y contraseña /Selecciona servicios / inscribir nuevo servicio.
- Digita la sociedad a la que realizarás el pago: Ternium Colombia, Ternium Siderúrgica de Caldas o Ternium del Atlántico.
- Ingresa el Nit sin el digito de verificación en el campo de referencia, recuerda que éste debe ser el mismo al cual le facturamos o cotizamos.
- Ingresa en nombre del servicio nuevamente la sociedad a la que realizarás el pago / En el portal puedes realizar el pago de inmediato seleccionando ir al pago, o para finalizar selecciona pagar después. Realiza este mismo proceso para cada sociedad de Ternium.

### <u>Ahora sí, terminaste la inscripción.</u>

### En adelante para pagar solo sigue estos pasos:

Selecciona Pagos / Servicios / Selecciona la sociedad de Ternium a la que deseas realizar el pago.

Digita el valor y por último selecciona pagar.

### Cajeros Electrónicos de **Z Bancolombia**

- Selecciona la opción Pagos / Pago de Facturas / Captura Manual / Convenio
- Digita el número del convenio de acuerdo a la sociedad que realizarás el pago:8203 Ternium Colombia, 28779 Ternium Siderúrgica de Caldas o 88730 Ternium del Atlántico.
- Ingresa tu Nit sin el dígito de verificación en el campo de referencia, recuerda que éste debe ser el mismo al cual le facturamos o cotizamos.
- Digita el valor a pagar / Verifica la información ingresada / selecciona el medio de pago / Si tu pago es en efectivo ingresa los billetes. Si tu pago es con tarjeta débito ingresa dicha tarjeta y luego selecciona la cuenta desde la cual se realizará la transacción e ingresa tu clave e Imprime tu recibo.

### Cajeros Electrónicos del

- Ingresa tu tarjeta débito / Selecciona Otras Transacciones / Pagos / Pagos con número de convenio / Manual.
- Digita el número del convenio de acuerdo a la sociedad que desees realizar el pago:14536 Ternium Colombia, 14380 Ternium Siderúrgica de Caldas o 14381 Ternium del Atlántico.
- Ingresa el Nit sin el digito de verificación en el campo de referencia, recuerda que éste debe ser el mismo al cual le facturamos o cotizamos.
- Digita el valor a pagar / Selecciona el tipo de cuenta origen y digita tu clave / Confirma los

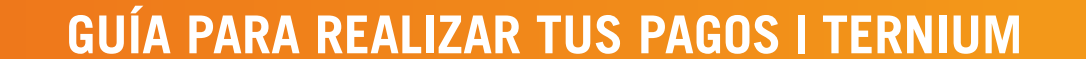

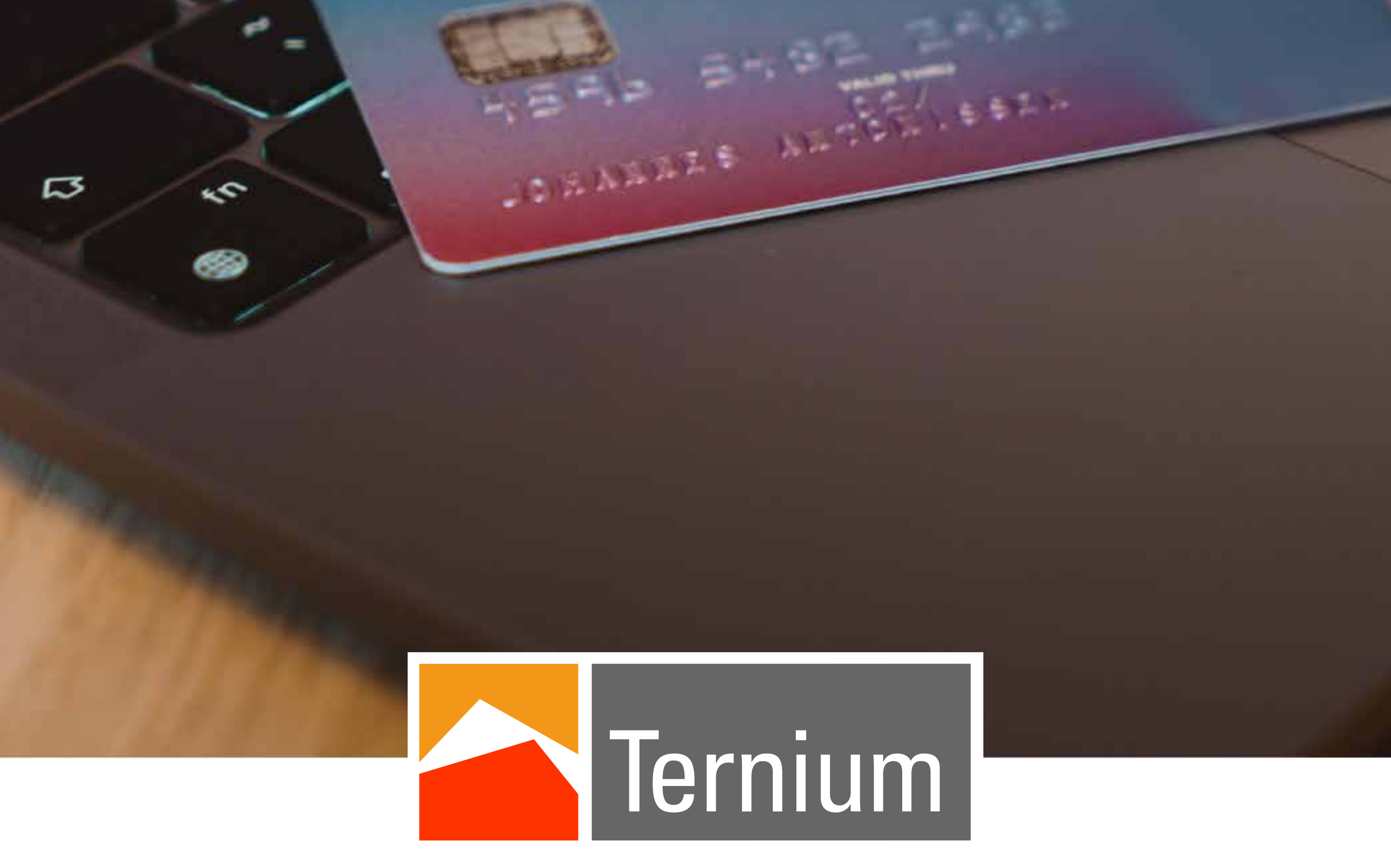

El acero que hace fuerte a Colombia

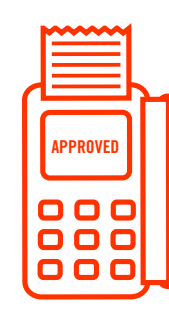

**Conoce las cuentas bancarias y** los corresponsales para tus pagos.

| SOCIEDAD                            | NIT       | BANCO        | TIPO      | NÚMERO     | CONVENIO |
|-------------------------------------|-----------|--------------|-----------|------------|----------|
| Ternium<br>colombia                 | 890932389 | Bancolombia  | Corriente | 502113858  | 8203     |
|                                     |           | B. de Bogotá | Corriente | 250029758  | 14536    |
| Ternium<br>Síderurgica<br>de Caldas | 900174468 | Bancolombia  | Corriente | 7038577651 | 28779    |
|                                     |           | B. de Bogotá | Corriente | 428358139  | 14380    |
| Ternium del<br>Atlántico            | 901131909 | Bancolombia  | Corriente | 500001867  | 88730    |
|                                     |           | B. de Bogotá | Ahorros   | 250159977  | 14381    |

**Corresponsales Bancolombia ubicados a nivel nacional** 

Corresponsales Banco de Bogotá ubicados a nivel nacional:

- Copidrogas
- Credibanco
- Red Cerca
- Full Carga
- Seapto
- Apuestas Nacionales
- Corresponsales Grupo Aval
- Vía Baloto

- Bemovil
- Efecty
- Copetran
- Móvil Red
- Punto Red
- Maxiservicios
- 4-72
- JER

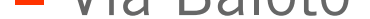

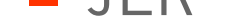

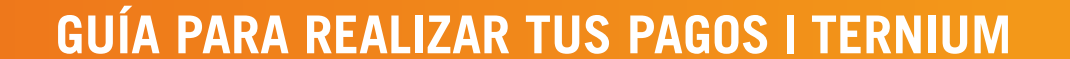